For older devices use OVERDRIVE to Borrow Library ebooks on Phone, Tablet, and Kindle Fire

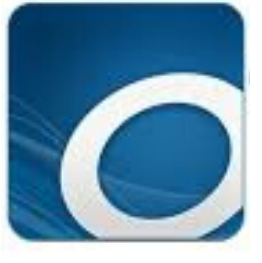

Use the original OverDrive ebook & audiobook app if Libby is not available for your device.

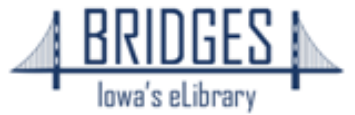

OverDrive - Library eBooks & Audiobooks OverDrive Inc. • Books & reference > E-reader

Share ♥ Wish list

\*\*\*\* 1.988

OverDrive

Borrow eBooks, audiobooks, and streaming video from your library using OverDrive on your Windows 8/8.1/10 device. More than 30,000 libraries worldwide offer titles from OverDrive, so download

## In your app store, search for **O** Overdrive, **DOWNLOAD & OPEN**

## **02** App Sign In

Click on **SIGN IN**--even if you don't have an OverDrive login, you'll be logging in with your library card

**OverDrive** 

Sign up for an OverDrive account to enjoy eBooks, audiobooks, movies, and more from your library.

SIGN UP

HAVE AN ACCOUNT? SIGN IN

I am under 13 years old. Continue >

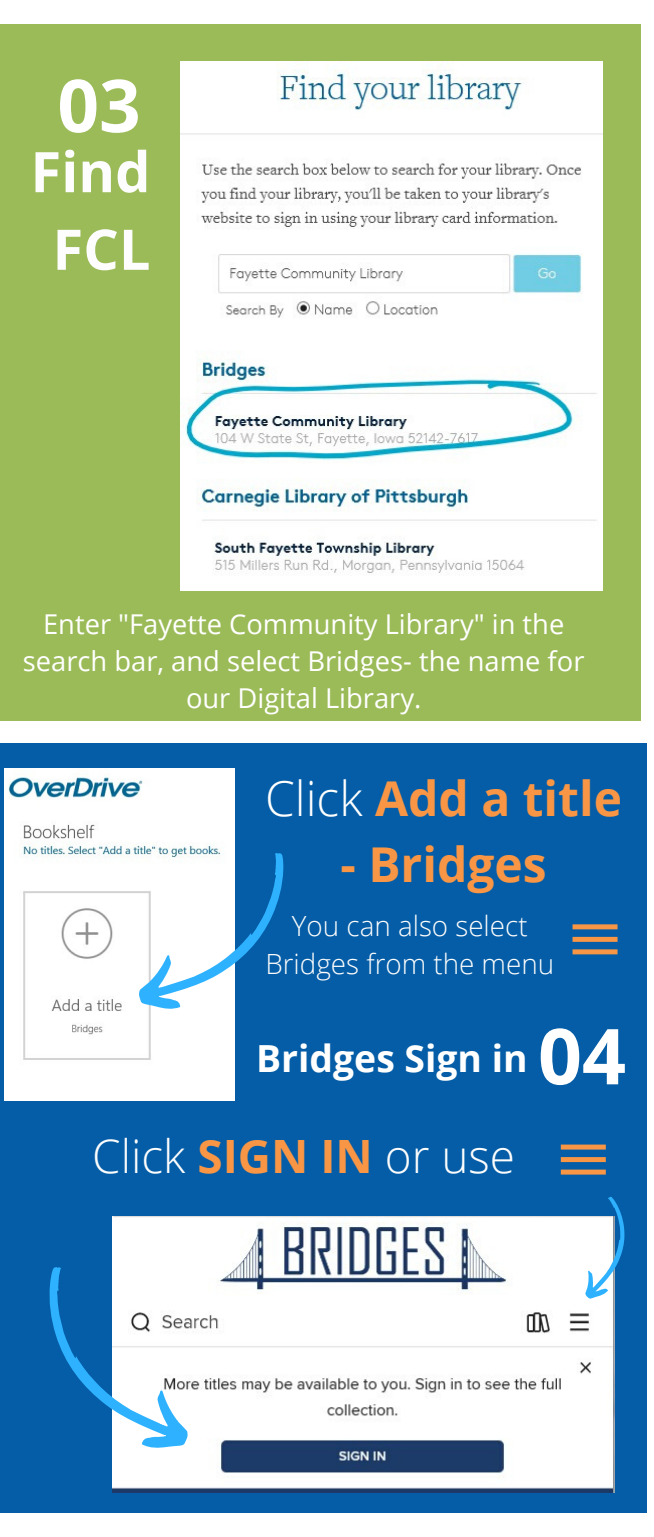

You're now ready to browse, search, and borrow books! 06 **08 Let's READ!** 05 Checked out. Tap the C:' Available  $\equiv$ Bridges - OverDrive Sign into your library Tap the Z AVAILABLE WAIT LIST **COVER** to Button **OHN** SELECT YOUR LIBRARY FROM THE LIST BELOW view the in the Grisham \* O Search ΠN = Favette Community Library Grisham Ω description, upper CARD NUMBER THE THE 243 or tap left WHISTLER **BIG LIBRARY READ** WHISTLER PHONE NUMBER OF PASSWORD BORROW. ۲ ..... ORROWED Cancel βď lan The Whistler The Whistler SIGN IN by John Grisham by John Grisham AUDIOBOOK OverDrive EBOOK AUDIOBOOK to find your PLACE A HOLD BORROW downloaded Bridges books Manage libraries Place a **HOLD** if a book is checked out-Bookshelf Overdrive will notify you when it's available! Account î.  $\equiv$ All titles (1) Settings Cross Justice lac **Turn pages** = × SUCCESS Bridges Tap the by swiping + A Game of Thrones to begir Menu ( $\equiv$ ) right to left! Add a title is checked out to reading you until February Bridges and go to 24.2020.  $\equiv$ ດ <u>ເ</u> Q Search ු Funny You D .... You can borrow 2 LOANS. more titles. Funny, You Don't My account Look Autistic Read now with kindle Loans Тар Expires in 14 days Holds DOWNLOAD 8 é II Create bookmarks Wish list Book index 0 OR **EPUB BOOK** to Table of Recommendations ၹၟ Page 1 of 1 Download read in the app Settinos contents Book progress 0% Sign out AC Report Kindle Book problem MICHAEL MCCREARY **Download your book!** 

Tap the center of the screen for more options